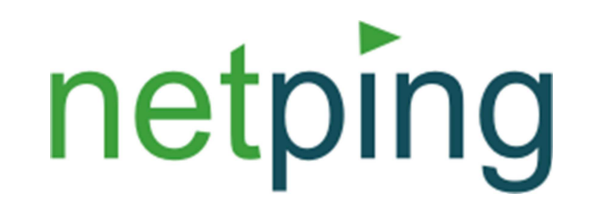

# ЗАО «Алентис Электроникс»

# NetPing IO v2

# ОПИСАНИЕ

Алентис Электроникс

## Первоначальное включение устройства

NetPing IO v2 - устройство для мониторинга датчиков по сети Ethernet (с использованием протоколов web, SNMP). При помощи этого устройства можно в круглосуточном режиме контролировать состояния датчиков, установленных на удалённых объектах. При этом нет необходимости прокладывать специальные выделенные каналы связи, достаточно просто подключить устройство к уже существующей сети Ethernet (Internet). Не имеет никакого значения, где именно географически установлены устройства, если в точке подключения устройств есть доступ в Internet, устройством можно будет управлять из любого места, где есть доступ в Internet. Надежность работы устройства обеспечивается внешним аппаратным супервизором питания, который вместе со встроенным в микроконтроллер WatchDog таймером позволяет устройству работать без сбоев даже при наличии помех в сети питания устройства.

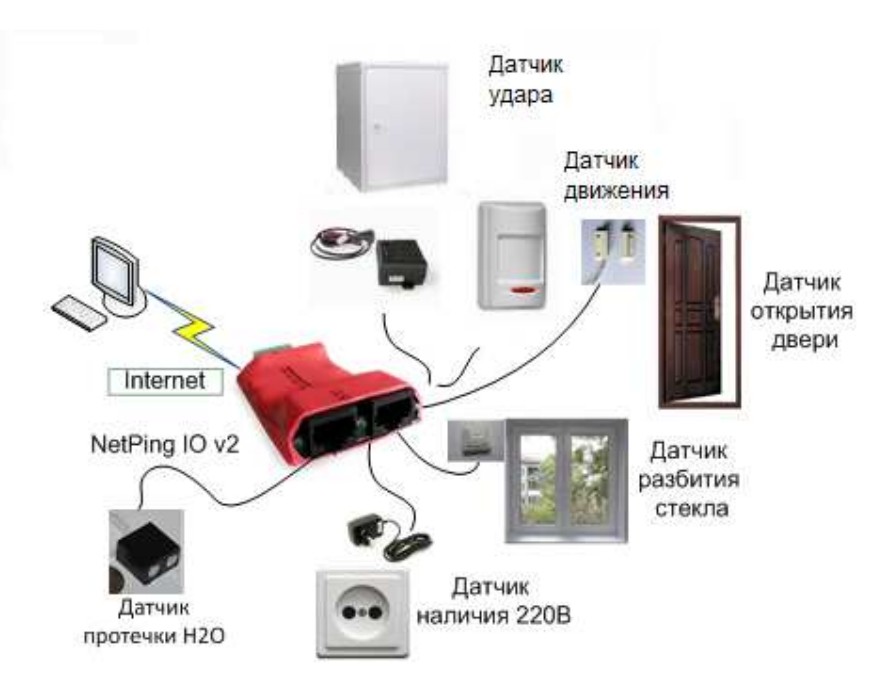

Рисунок 1 - Отслеживание состояния датчиков

Устройство NetPing IO v2 позволяет получить состояние датчиков при помощи:

- Web интерфейса
- SNMP v1 интерфейса
- Сообщений syslog

**Важно!** При помощи ПО системы мониторинга (например, PRTG monitor) уведомления о срабатывании датчиков могут быть отправлены по E-mail, ICQ, MSN, SMS или другим способом. PRTG monitor позволяет в любой момент посмотреть графики и журнал событий по любому из

подключенных датчиков. Скачать утилиту можно с сайта www.netping.ru. При подключении до 10 датчиков ее использование является бесплатным.

Разъемы устройства

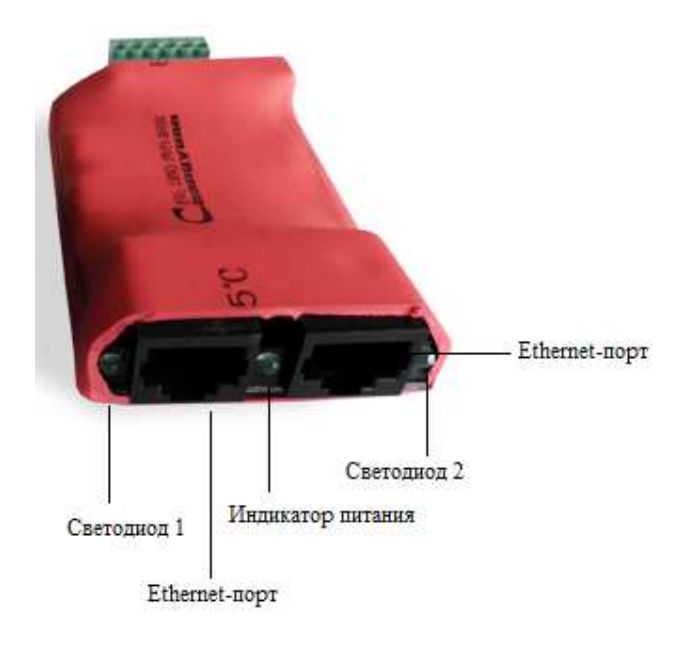

Рисунок 2 – Разъемы передней части устройства и светодиоды

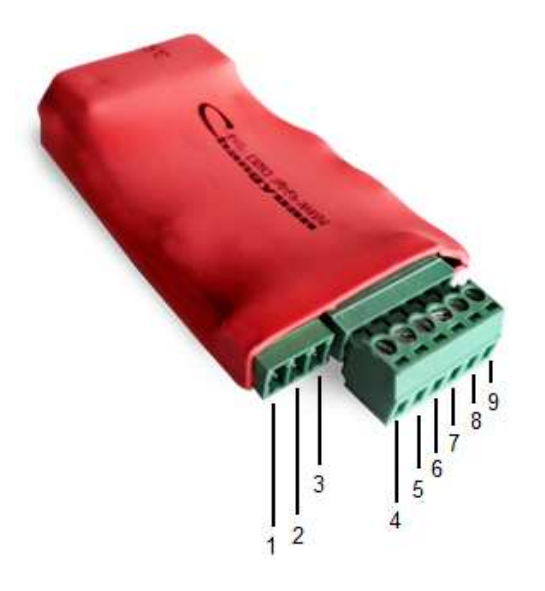

### Рисунок 3 – Разъемы задней части устройства

1 -+U (питание), 2 - +U (питание), 3 – GND(земля), 4- IO 1(input/output1), 5 - IO 2(input/output2), 6 - IO 3(input/output3), 7 - IO 4(input/output4), 8 - +3V3, 9 – GND(земля)

Датчики, которые можно подключить к устройству - это датчики с бинарным выходным состоянием (Вкл/Выкл). Датчики также не входят в комплект поставки устройства.

# <image><section-header><section-header><section-header><section-header><section-header><section-header><section-header><text><text><text><text><text><text><text><text><text><text><text><text>

### Комплектность устройства

Рисунок 4 - Комплект поставки

- 1. NetPing IO v2 1 шт.
- 2. Листок-памятка с IP-адресом 1 шт.
- 3. Упаковочный пакет 1 шт.
- 4. Ответная часть разъёма на 3 контакта 1 шт.
- 5. Ответная часть разъёма на 6 контактов 1 шт.
- 6. Джампер для сброса параметров в значения «по умолчанию»

Для работы устройства также требуются адаптер AC/DC с выходным постоянным напряжением 9..15В и током не менее 0.5А. Блок питания подключается к контактам винтового клемника. Для того чтобы подключить блок питания с выходным разъёмом DC и диаметром штыря 2.1 мм. можно использовать специальный переходник.

Важно! Блок питания и переходник в комплект поставки не входят!

### Для подключения устройства:

- 1. Извлеките устройство из упаковки.
- 2. Установите нужные вам датчики (см. Раздел "Подключение датчиков
- 3. : вставьте провода в нужные разъемы и прижмите винтом.
- Подключите стандартный блок питания устройства к разъемам питания, используя переходник от блока питания к ответной части. Красный провод переходника подключите к выводу 1, черный провод к выводу 3 (см. Рисунок 3).

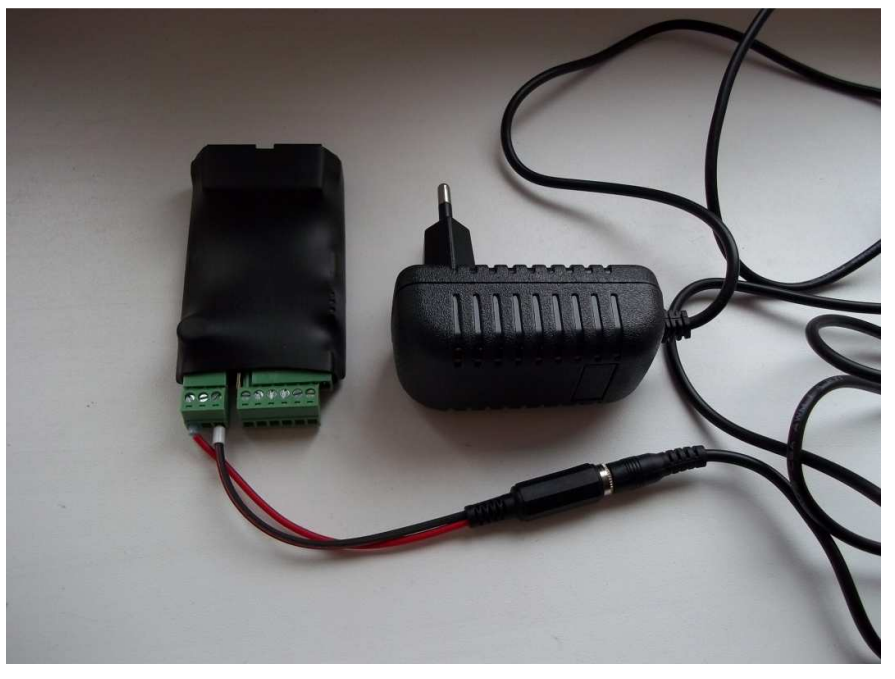

Рисунок 5 - Подключение разъемов переходника

5. Вставьте блок питания в электрическую розетку. Загорится индикатор питания (см. Рисунок 6).

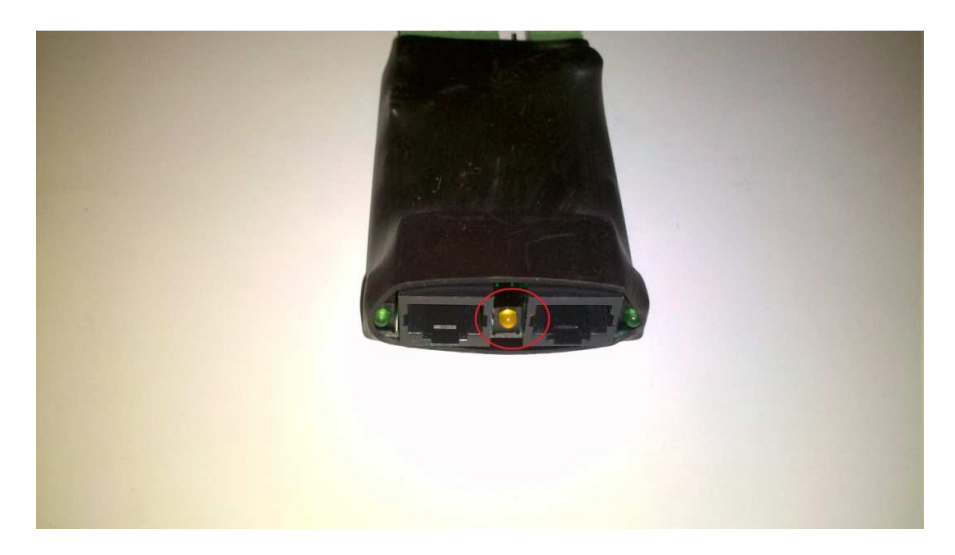

Рисунок 6 - Подключено питание; горит индикатор питания

- 6. Вставьте Ethernet-кабель в любой Ethernet-порт устройства, подключите его к свичу или напрямую к сетевой карте компьютера.
- 7. Загорится светодиод, расположенный рядом с тем Ethernet-портом, который вы подключили. При передаче пакетов светодиод будет периодически мерцать.

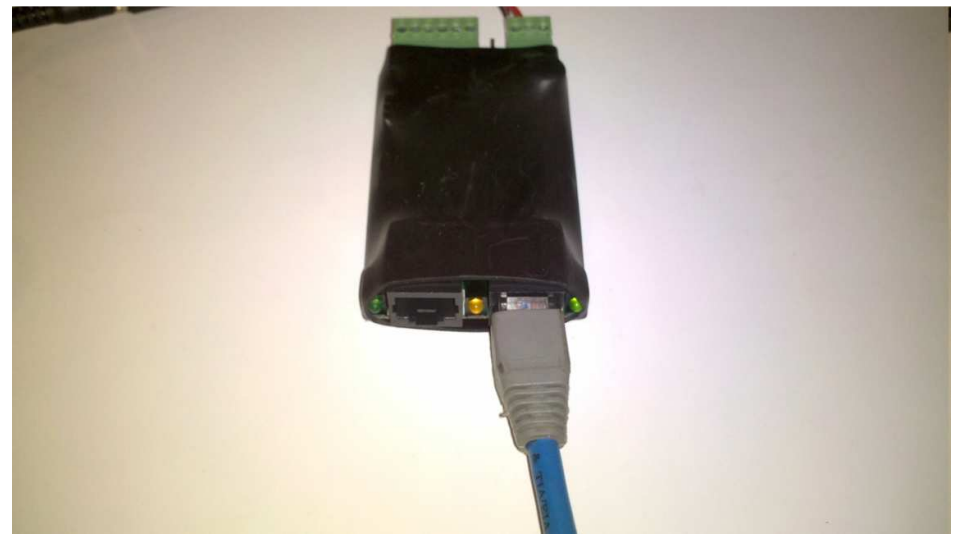

Рисунок 7 - Подключена сеть; горит индикатор питания и светодиод 2

По умолчанию IP-адрес устройства установлен 192.168.0.100, поэтому если у вас сконфигурирована другая подсеть, может потребоваться поменять адрес NetPing IO v2. Изменить IP-адрес устройства можно, например, с помощью утилиты NPConf. Другим способом является смена IP адреса и подсети компьютера, после чего сменить IP адрес устройства можно при помощи web интерфейса устройства.

Важно! Утилиту NPConf и ее описание можно скачать на сайте www.netping.ru.

Для настройки устройства с помощью программы NPConf, запустите эту программу на компьютере, подключенном к тому же сегменту локальной сети, что и NetPing IO v2. ПО автоматически начнет поиск устройств. В случае если устройство NetPing IO v2 обнаружено не будет, поменяйте параметры конфигуратора, для этого откройте меню ФАЙЛ/ПАРАМЕТРЫ КОНФИГУРАТОРА и выберите нужный вам активный сетевой интерфейс, затем запустите УСТРОЙСТВА/ПОИСК УСТРОЙСТВ.

Также причиной проблемы с обнаружением устройства может быть включенный брандмауэр либо конфликт с роутером. Для устранения данных причин отключите брандмауэр, добавьте устройство вручную. Для этого в меню выберите УСТРОЙСТВА/ДОБАВЛЕНИЕ УСТРОЙСТВА ВРУЧНУЮ.

|           | 10.000       |                  |        |            | 0.04.201-202         | Campoli Mode                   | 1.00 |  |
|-----------|--------------|------------------|--------|------------|----------------------|--------------------------------|------|--|
| Файл Устр | ройства Lang | uage Помощь<br>k |        |            |                      |                                |      |  |
| IP адрес  | Тип у-ва     | Версия ПО        | Статус | Cep.Nº MAC | Опрос                | Комментарии                    |      |  |
|           |              |                  |        | Производ   | цится поиск устройст | ть SNMP Standard<br>Остановить |      |  |
|           |              |                  |        |            |                      |                                |      |  |
|           |              |                  |        |            |                      |                                |      |  |

### Рисунок 8 - Поиск устройств

Если статус устройства ОК, IP адрес устройства можно поменять при помощи web интерфейса устройства. Если статус Error, то для смены IP адреса выделите устройство и с помощью контекстного меню выберите пункт «Параметры устройства».

| E 🖗 🖼         |            | (<br>                     |        | 0.10   |                |  |
|---------------|------------|---------------------------|--------|--------|----------------|--|
| IP адрес      | Тип у-ва   | Версия ПО                 | Статус | Cep.Nº | MAC            |  |
| 192,100,0,100 | Пар<br>Обн | аметры уст-ва<br>ювить ПО | _      | 103002 | 0.42.30.10.0.0 |  |
|               | Уда        | лить уст-во               |        |        |                |  |

Рисунок 9 - Выбор пункта «Параметры устройства» с помощью контекстного меню

В следующем окне поменяйте нужные вам параметры.

| X NPCONF      |                      |             |        |        |                    |                    |             |  |     |
|---------------|----------------------|-------------|--------|--------|--------------------|--------------------|-------------|--|-----|
| Файл Устрой   | іства <u>L</u> angu  | age Помощь  |        |        |                    |                    |             |  |     |
|               | = <mark>- →</mark> = |             |        |        |                    |                    |             |  |     |
| IP адрес      | Тип у-ва             | Версия ПО   | Статус | Cep.Nº | MAC                | Опрос              | Комментарии |  |     |
| 192.168.0.100 | etPing IO v.         | 253.3.2.A-1 | Ошибка | 63062  | 0:A2:56:F6:0:0     | Включён            |             |  |     |
|               |                      |             |        | Сме    | ена IP/MAC (broadc | ast)               | x           |  |     |
|               |                      |             |        | Т      | ип устройства et   | Ping IO v2 v253.3. | 2.A-1       |  |     |
|               |                      |             |        | E      | Зерсия ПО 2        | 53.3.2.A-1         |             |  |     |
|               |                      |             |        | C      | Серийный номер 63  | 3062               |             |  |     |
|               |                      |             |        | P      | Комментарии        |                    |             |  |     |
|               |                      |             |        |        |                    |                    | <u>^</u>    |  |     |
|               |                      |             |        |        |                    |                    |             |  |     |
|               |                      |             |        |        | IP адрес 19        | 2.168.0.100        |             |  |     |
|               |                      |             |        |        | MAC адрес 0:А      | 2:56:F6:0:0        |             |  |     |
|               |                      |             |        |        |                    |                    |             |  |     |
|               |                      |             |        |        | OK                 | Отмена             |             |  |     |
|               |                      |             |        |        |                    |                    |             |  |     |
|               |                      |             |        |        |                    |                    |             |  |     |
|               |                      |             |        |        |                    |                    |             |  |     |
|               |                      |             |        |        |                    |                    |             |  |     |
|               |                      |             |        |        |                    |                    |             |  |     |
| Готов         |                      |             |        |        |                    |                    |             |  | /// |

### Рисунок 10 - Параметры устройства

Вы можете одновременно подключить к одному сегменту сети несколько устройств и настроить их с помощью программы NPConf, различая по серийным номерам.

Важно! Также с помощью программы NPConf осуществляется обновление ПО.

Для первоначальной настройки параметров устройства при помощи web интерфейса убедитесь, что устройство отвечает на команду ping по своему IP адресу.

С:\>ping 192.168.0.100 Обмен пакетами с 192.168.0.100 по 32 байт: Ответ от 192.168.0.100: число байт=32 время<1мс TTL=128 Ответ от 192.168.0.100: число байт=32 время<1мс TTL=128 Ответ от 192.168.0.100: число байт=32 время<1мс TTL=128 Ответ от 192.168.0.100: число байт=32 время<1мс TTL=128 Статистика Ping для 192.168.0.100: Пакетов: отправлено = 4, получено = 4, потеряно = 0 (0% потерь), Приблизительное время приема-передачи в мс: Минимальное = Омсек, Максимальное = 0 мсек, Среднее = 0 мсек

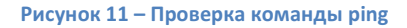

NetPing IO v2 имеет встроенный веб-сервер, на который можно зайти через HTTP по адресу устройства.

Для этого наберите в браузере IP-адрес 192.168.0.100 и введите указанные во вкладыше логин и пароль (login: visor, password: ping).

| Насбустные вториточна                                                                                   |                                           | 57                      |
|----------------------------------------------------------------------------------------------------|-------------------------------------------|-------------------------|
| Для доступа на сервер 192<br>имя пользователя и паро.<br>NetPing IO v2.<br>Имя пользователя:<br>Пароль: | 2.168.0.100:80 требу<br>пь. Сообщение сеј | уется указать<br>рвера: |
|                                                                                                    | Вход                                      | Отмена                  |

Рисунок 12 – Окно авторизации

В открывшемся окне вы получите информацию об устройстве и его состоянии, сможете осуществить настройку устройства.

R

← → C ♠ ③ 192.168.0.100

| -> C n (3 122.188.0.100 | 🖉 🖌 |
|-------------------------|-----|
|                         |     |
| letPing IO v2           |     |
| авная страница          |     |
|                         |     |

### ГЛАВНАЯ | НАСТРОЙКИ | ВВОД-ВЫВОД | ЖУРНАЛ

| ИНФОРМАЦИЯ     |                    |
|----------------|--------------------|
| Серийный номер | SN:63062 [00.2008] |
| Устройство     | NetPing IO v2      |
| Версия ПО      | v253.3.2.A         |
| Версия железа  | 55.1.0             |
| НАСТРОЙКИ СЕТИ |                    |
| IP адрес       | 192.168.0.100      |
| Маска подсети  | 255.255.255.0      |
| Шлюз           | 0.0.0.0            |

### © 2009 Alentis Electronics

### Рисунок 13 – Окно web интерфейса

# **Важно!** Описание web интерфейса устройства можно найти в отдельном документе DKSF 253.X IU, где X – номер версии ПО устройства к которой относится описание.

Устройство также поддерживает конфигурирование по протоколу SNMP v1. Протокол SNMP удобен, когда необходимо получать данные с большого количества устройств, при помощи каких-либо скриптов автоматизации или для отображения данных в уже существующих программах мониторинга сети. Получение данных по протоколу SNMP сводится к чтению/записи специальных адресов внутри устройства, называемых OID (object identifier). Адреса, поддерживаемые устройствами, можно найти в MIB-файле (Management Information Base). Каждая прошивка имеет свой MIB-файл. Переменные внутри MIB-файла организованы в иерархии, и их удобно просматривать специальными программами, например, Ireasoning MIB Browser. Здесь также можно менять значения переменных.

| File Edit Operations 1 | ools Help |                                 |            |        |                             |   |                 |        |  |  |
|------------------------|-----------|---------------------------------|------------|--------|-----------------------------|---|-----------------|--------|--|--|
| Address: 192.168.0.100 |           | 💌 Ad                            | Ivanced    | OID:   | .1.3.6.1.4.1.25728.50.7.118 | * | Operations: Set | ] 🍙 60 |  |  |
| SNMP MIBs              |           |                                 | Result T   | able   |                             |   |                 |        |  |  |
| 🧔 MIB Tree             |           |                                 | 1          |        | Name/OID                    | T | Value           | 80     |  |  |
| 10050                  |           |                                 | .1.3.6.1.4 | .1.257 | 28.50.7.199                 | 0 |                 |        |  |  |
|                        |           |                                 | .1.3.6.1.4 | .1.257 | 28.50.7.199                 | 0 |                 | P      |  |  |
|                        |           |                                 | .1.3.6.1.4 | .1.257 | 28.50.7.199                 | 0 |                 |        |  |  |
|                        |           |                                 | .1.3.6.1.4 | .1.257 | 28.50.7.199                 | 0 |                 |        |  |  |
|                        |           |                                 | .1.3.6.1.4 | .1.257 | 28.50.7.199                 | 0 |                 |        |  |  |
|                        |           |                                 | .1.3.6.1.4 | .1.257 | 28.50.7.199                 | 0 |                 |        |  |  |
|                        | SNMP SE   | Т                               |            |        |                             |   | ×               |        |  |  |
|                        |           | ~                               |            | _      |                             | _ |                 |        |  |  |
|                        | OID       | OID .1.3.6.1.4.1.25728.50.7.118 |            |        |                             |   |                 |        |  |  |
|                        |           | Data Type Integer               |            |        |                             |   |                 |        |  |  |
|                        | Data Type | Integer                         |            |        |                             |   |                 |        |  |  |
|                        | Value     | 1                               |            |        |                             |   |                 |        |  |  |
|                        |           |                                 |            |        |                             |   | 1920            |        |  |  |
|                        |           | Ok Cancel                       |            |        |                             |   |                 |        |  |  |
|                        |           |                                 |            |        |                             |   |                 |        |  |  |
| Name                   |           | -                               |            |        |                             |   |                 |        |  |  |
| OID                    |           |                                 |            |        |                             |   |                 |        |  |  |
| Syntax                 |           |                                 |            |        |                             |   |                 |        |  |  |
| Access                 |           |                                 |            |        |                             |   |                 |        |  |  |
| Status                 |           | _                               |            |        |                             |   |                 |        |  |  |
| DefVal                 |           |                                 |            |        |                             |   |                 |        |  |  |
| Indexes                |           | 1022                            |            |        |                             |   |                 |        |  |  |

Рисунок 14 – окно программы Ireasoning MIB Browser

Важно! Для использования бесплатной версии программы Ireasoning MIB Browser вы можете скачать ее с сайта производителя по адресу www.ireasoning.com.

# Процедура сброса параметров

Для сброса параметров выполните следующие действия:

- Отключите питание устройства;
- Установите джампер;
- Включите питание;
- Снимите джампер через 5-10 с после включения питания.

При успешном выполнении процедуры светодиод будет мерцать, индицируя сброс параметров.

# Обновление ПО устройства

Ссылки для скачивания последней версии ПО доступна на странице устройства на сайте производителя: <u>http://netping.ru/product\_item.aspx?id=\_nping\_bases\_v2netpingIO#frm</u>

Для обновления ПО устройства скачайте последнюю версию ПО, файл с расширением .npe.

Запустите программу NPConf, выделите устройство и с помощью контекстного меню выберите «Обновить ПО». При этом статус устройства должен быть ОК !

| Файл Устро   | ойства <u>L</u> angi | иаде Помощь           |            |        |              |         |             |     |
|--------------|----------------------|-----------------------|------------|--------|--------------|---------|-------------|-----|
| 3 🗗 🖬        |                      |                       |            |        |              |         |             |     |
| IP адрес     | Тип у-ва             | Версия ПО             | Статус     | Cep.Nº | MAC          | Опрос   | Комментарии |     |
| 192.168.0.10 | 0 etPing IO v        | <mark>253.:</mark> Па | араметры   | уст-ва | \2:56:F6:0:0 | Включён |             |     |
|              |                      | 0                     | бновить П  | 0      |              |         |             |     |
|              |                      | У                     | цалить уст | -B0    |              |         |             |     |
|              |                      |                       |            |        |              |         |             |     |
|              |                      |                       |            |        |              |         |             |     |
|              |                      |                       |            |        |              |         |             |     |
|              |                      |                       |            |        |              |         |             |     |
|              |                      |                       |            |        |              |         |             |     |
|              |                      |                       |            |        |              |         |             |     |
|              |                      |                       |            |        |              |         |             |     |
|              |                      |                       |            |        |              |         |             |     |
|              |                      |                       |            |        |              |         |             |     |
| Пустое имя ф | айла!                |                       |            |        |              |         |             |     |
|              |                      |                       | _          |        |              |         |             | 111 |

### Рисунок 15 - Обновление ПО

В открывшемся окне выберите путь к файлу с обновленной версией ПО.

| IP адрес        | Тип у-ва    | Версия ПО                  | Статус                           | Cep.№        | MAC            | Опрос   | Комментарии |
|-----------------|-------------|----------------------------|----------------------------------|--------------|----------------|---------|-------------|
| 192.168.0.100 e | etPing IO v | /. 253.3.2.A-1             | ОК                               | 63062        | 0:A2:56:F6:0:0 | Включён |             |
|                 | Уст         | гройство: 192.16<br>etPing | роиства<br>8.0.100<br>IO v2 v253 | .3.2.A-1 - \ | 7.253.3.2.A-1  |         |             |

Рисунок 16 - Путь к файлу с обновленным ПО

### Нажмите кнопку «Обновить».

| IP адрес Ти<br>192.168.0.100 etF | Тип у-ва<br>etPing IO v | Версия ПО<br>253.3.2.А-1                  | Статус<br>ОК                                               | Cep.№<br>63062       | MAC<br>0:A2:56:F6:0:0              | Опрос<br>Включён | Комментарии |  |
|----------------------------------|-------------------------|-------------------------------------------|------------------------------------------------------------|----------------------|------------------------------------|------------------|-------------|--|
|                                  |                         | бновление ПО                              | устройств                                                  | sa                   |                                    | <b>—</b> ×       |             |  |
|                                  |                         | C:\Users\Kotyar<br>Устройство: 19:<br>etP | rus \Desktop<br>2. <mark>168.0,</mark> 100<br>Ping IO v2 v | )<br>)<br>253.3.2.A- | 3.3.2.A-1.npe<br>1 - v.253.3.2.A-1 | •                |             |  |
|                                  |                         | Обновление Fi                             | irmware и                                                  | Message              | ware устройства                    | Обновить         | ]           |  |
|                                  |                         | _                                         | _                                                          | _                    | _                                  |                  |             |  |

Рисунок 17 - Параметры обновления

После успешного завершения обновления на экран будет выведено соответствующее сообщение.

# Подключение датчиков

К одному устройству NetPing IO v2 можно подключить следующие виды датчиков:

- Датчик открывания двери ("сухой контакт")
- Датчик удара
- Датчик разбития стекла
- Датчик наличия движения
- Датчик протечки
- Датчик наличия 220В

К NetPing IO v2 можно подключить до 4-х датчиков с бинарными выходами (вкл/выкл) используя 4 IO линии устройства. Ю линии, к которым подключены датчики, необходимо перевести в режим «вход».

### Датчик открытия/закрытия двери

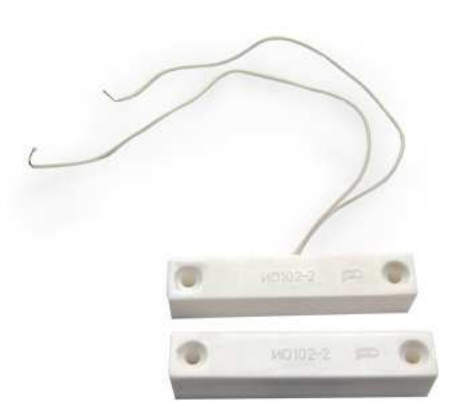

### Рисунок 18 - Датчик открытия/закрытия двери

Датчик типа "сухой контакт" предназначен для сигнализации о факте открытия/закрытия двери. ИО-102-14 (СМК-14) предназначены для открытого монтажа на немагнитные поверхности. Извещатели состоят из магнитоуправляемого датчика на основе геркона и задающего элемента (магнита). Извещатели выдают извещение "Тревога" путем размыкания контактов геркона на приемно-контрольный прибор, концентратор или пульт централизованного наблюдения. Крепление на винтах. Датчик подключаются к IO линии устройства NetPing IO v2. Он будет отображаться в интерфейсе устройства как состояние IO линии, на которую он подключен. Для работы датчика IO линия должна быть сконфигурирована в интерфейсе устройства как «вход».

При разъединении элементов уровень сигнала переходит из «0» в «1», при соединении из «1» в «0».

Для подключения датчика необходимо подключить черный провод от датчика к контакту GND (к любому контакту GND), а красный провод к одному из контактов IO1, IO2, IO3 или IO4 (см. Рисунок 19; на рисунке подключены разъемы IO1 и GND).

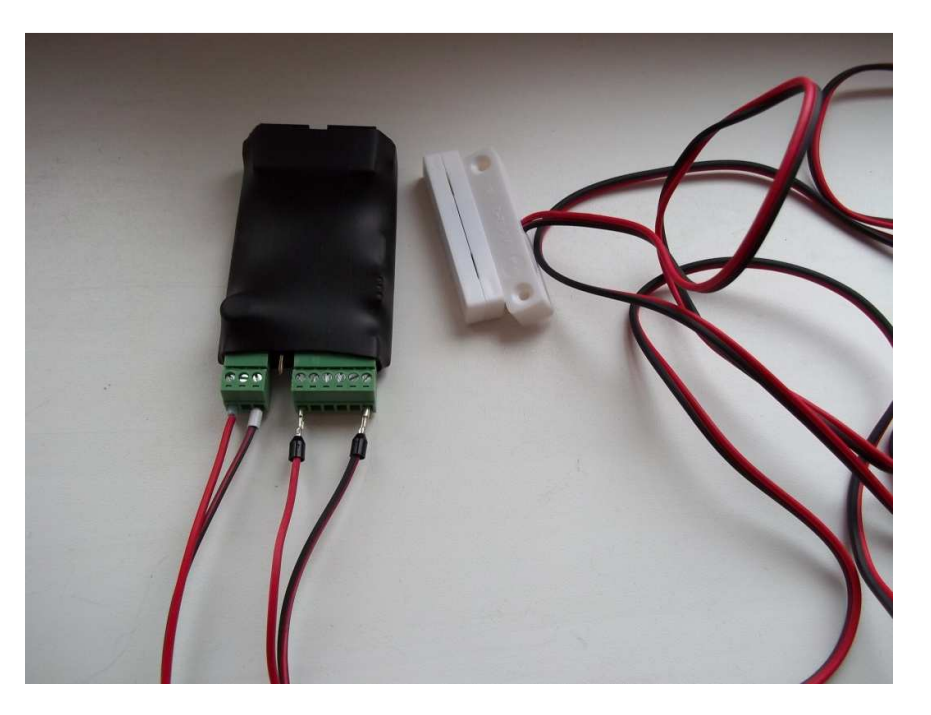

Рисунок 19 - Подключенный датчик открытия/закрытия двери

Датчик удара PI-90d

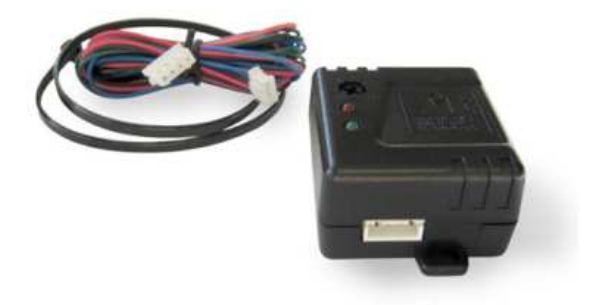

### Рисунок 20 - Датчик удара PI-90d

Данный датчик подает на охранную систему два типа выходных сигналов, которые предназначены для включения только предупредительных тональных сигналов и для включения полного цикла звуковой сигнализации. К датчику прилагается комплект проводов.

На корпусе датчика расположены светодиодные индикаторы, винт регулировки чувствительности и разъем для подключения проводов.

Для подключения датчика необходимо подключить черный провод от датчика к контакту GND (к любому контакту GND), красный провод к выходу питания U, синий провод (выход зоны легких ударов и вибрации) к одному из контактов IO1, IO2, IO3 или IO4, зеленый провод (выход зоны сильных ударов) к оставшемуся контакту IO1, IO2, IO3 или IO4 (см. Рисунок 21, на рисунке подключены к датчику разъемы U, IO1, IO2 и GND). Линии IO, к которым подключены провода, должны быть переведены в состояние «вход».

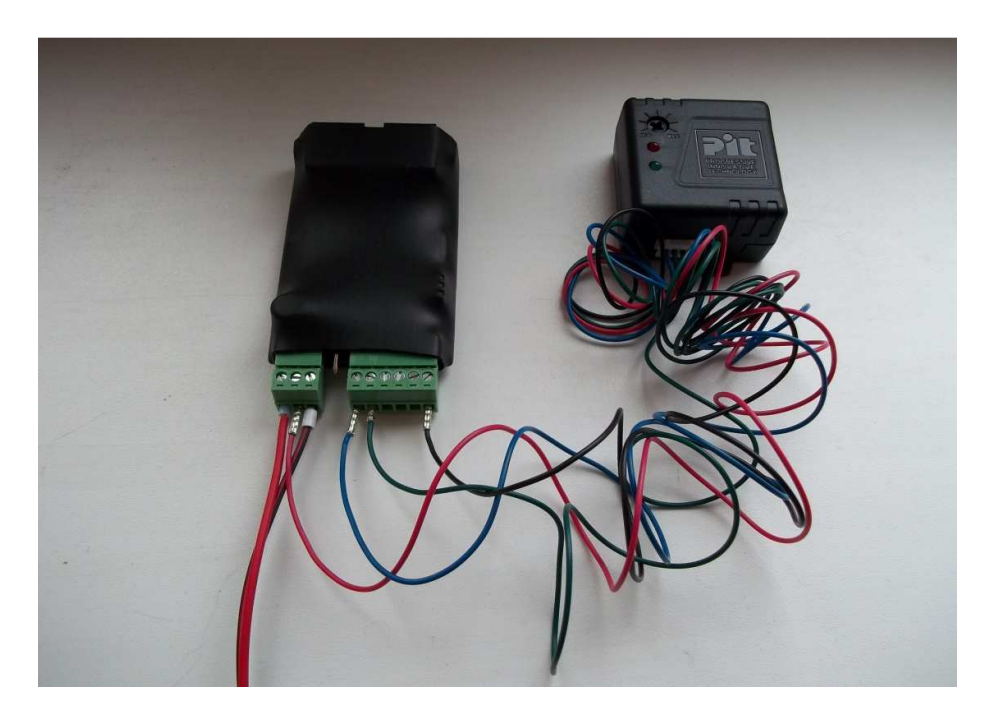

Рисунок 21 - Подключенный датчик удара PI-90d

Соответствующая зона будет отображаться в интерфейсе устройства как состояние Ю линии, на которую она подключена.

Для настройки чувствительности датчика используется винт регулировки чувствительности. Поворот винта по часовой стрелке приводит к повышению чувствительности, против – к снижению чувствительности.

Когда датчик регистрирует удар, состояние линий зоны слабых ударов и зоны сильных ударов переходит в низкий уровень только на короткое время, поэтому рекомендуется использовать механизм отправки TRAP сообщений устройством NetPing IO v2. Использование вместо механизма TRAP периодического опроса состояния входов, к которым подключен датчик, может легко привести к потере информации о срабатывании датчика.

### Датчик разбития стекла «Стекло-3»

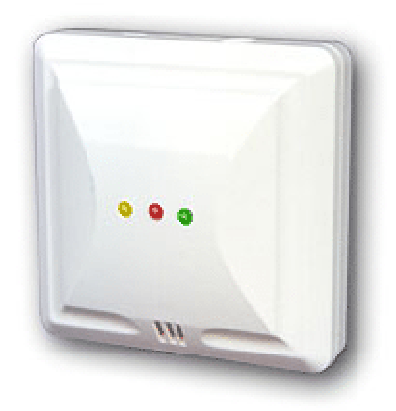

Рисунок 22 - Датчик разбития стекла «Стекло-З»

Извещатель охранный поверхностный звуковой «Стекло-3» предназначен для обнаружения разрушения листовых стекол. Датчик выдает извещение о тревоге размыканием контактов исполнительного реле. В извещателе предусмотрены: возможность регулировки чувствительности, выбор алгоритма работы, световая индикация состояния извещателя с возможностью отключения индикации.

Для подключения датчика необходимо подключить розовый провод от датчика к контакту U, черный провод к контакту GND (к любому контакту GND), зеленый провод (шлейф сигнализации «ШС») к одному из контактов IO1, IO2, IO3 или IO4, желтый провод (шлейф несанкционированного вскрытия BCKP) к оставшемуся контакту IO1, IO2, IO3 или IO4 (см. Рисунок 21, на рисунке подключены к датчику разъемы IO1, IO3, IO5 и GND). Соответствующая зона будет отображаться в интерфейсе устройства как состояние IO линии, на которую она подключена.

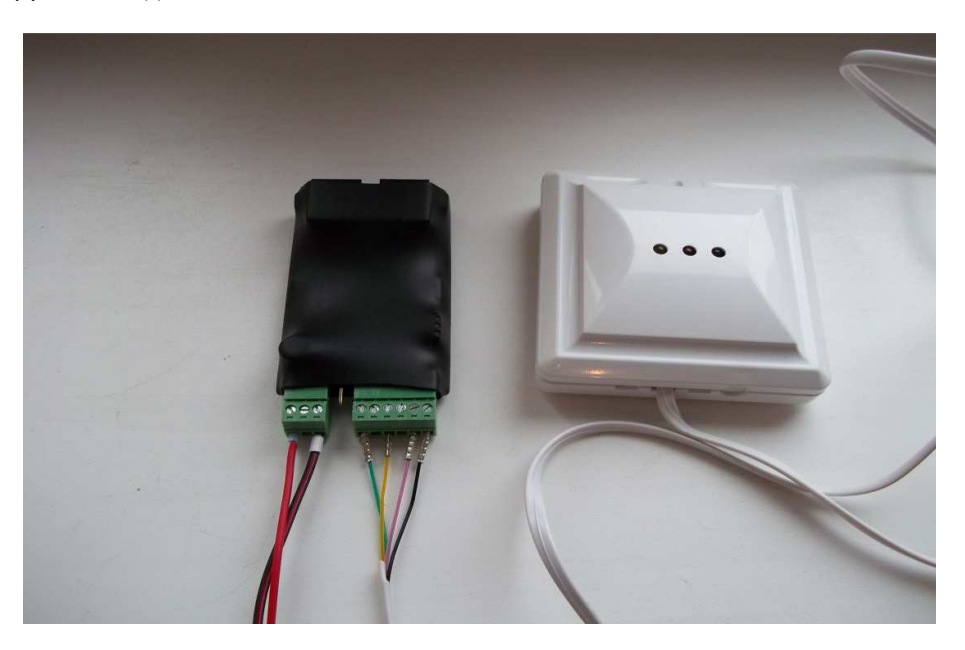

Рисунок 23 - Подключенный датчик разбития стекла «Стекло –З»

### Датчик наличия движения Pyronix colt Quad PI

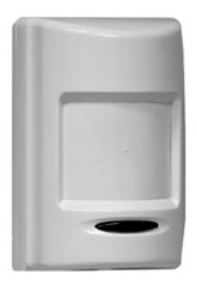

Рисунок 24 - Датчик наличия движения Pyronix colt Quad PI

Пассивный инфракрасный извещатель Pyronix Colt QuaD PI, предназначен для регистрации наличия движения.

Датчик позволяет регистрировать любое движение в зоне 10 м. При помощи данного датчика можно создавать системы мониторинга и охраны для удаленных узлов и изолированных серверных комнат.

Для подключения датчика необходимо подключить красный провод от датчика к контакту U, черный провод к контакту GND (к любому контакту GND), зеленый провод (N) к одному из контактов IO1, IO2, IO3 или IO4, желтый провод (C) к оставшемуся контакту IO1, IO2, IO3 или IO4 (см. Рисунок 25, на рисунке подключены к датчику разъемы IO1, IO3, IO5 и GND). Соответствующая зона будет отображаться в интерфейсе устройства как состояние IO линии, на которую она подключена. При наличии движения контакты размыкаются.

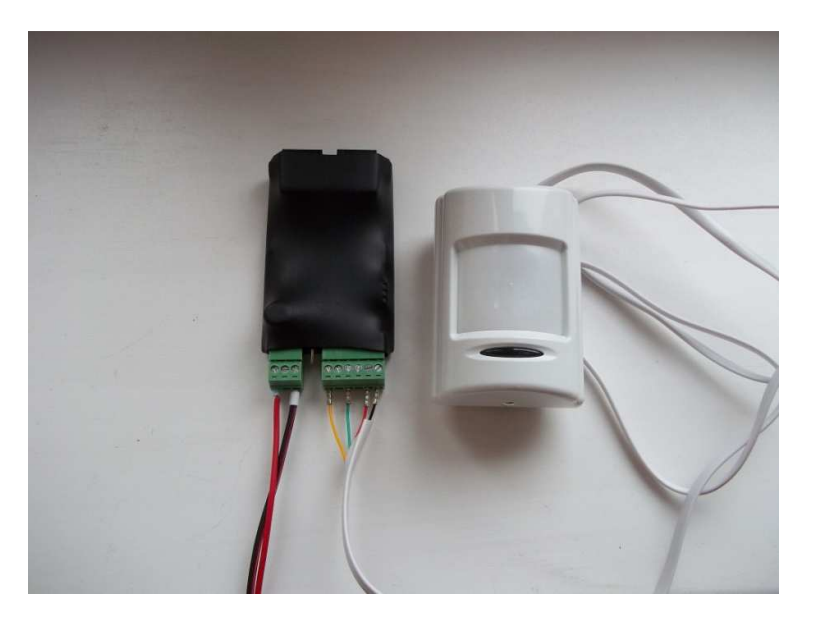

Рисунок 25 - Подключенный датчик Pyronix Colt QuaD PI

### Датчик протечки «Н2О-Контакт»

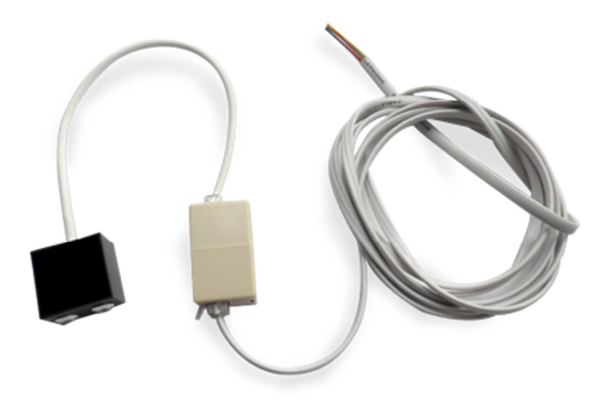

### Рисунок 26 - Датчик протечки «Н2О-Контакт»

Датчик протечки воды «H2O-Kонтакт», предназначен для использования в составе стандартных систем охранно-пожарной и аварийной сигнализации, инструментального контроля и обеспечивает обнаружение протечек воды.

Для подключения датчика необходимо подключить розовый провод от датчика к контакту U, черный провод к контакту GND (к любому контакту GND), зеленый провод (N) к одному из контактов IO1, IO2, IO3 или IO4, желтый провод (C) к оставшемуся контакту IO1, IO2, IO3 или IO4 (см. Рисунок 27, на рисунке подключены к датчику разъемы IO1, IO2, IO5 и GND). Соответствующая зона будет отображаться в интерфейсе устройства как состояние IO линии, на которую она подключена.

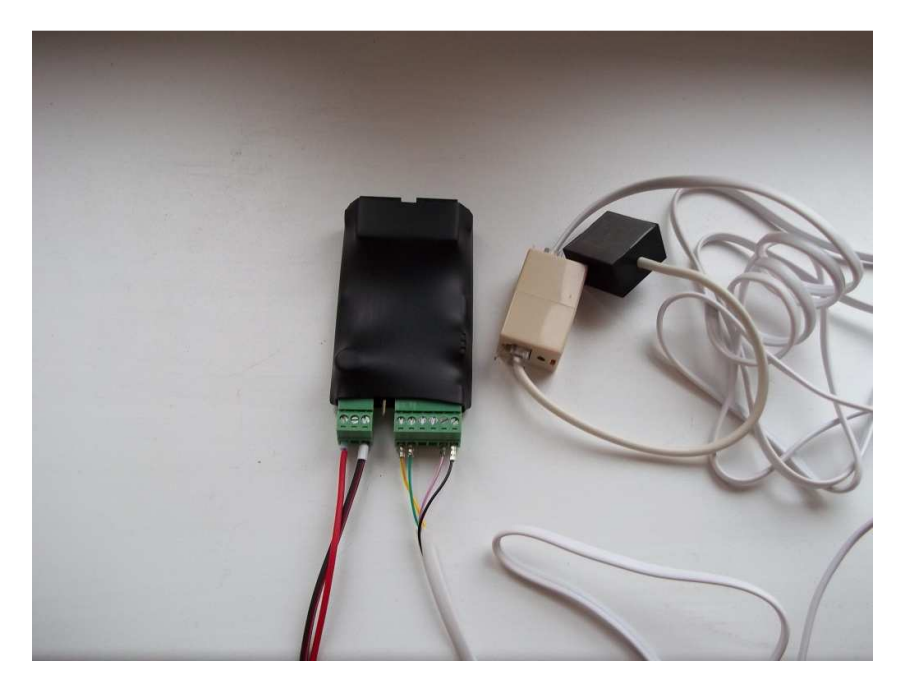

Рисунок 27 - Подключенный датчик протечки «Н2О-Контакт»

### Датчик наличия 220В

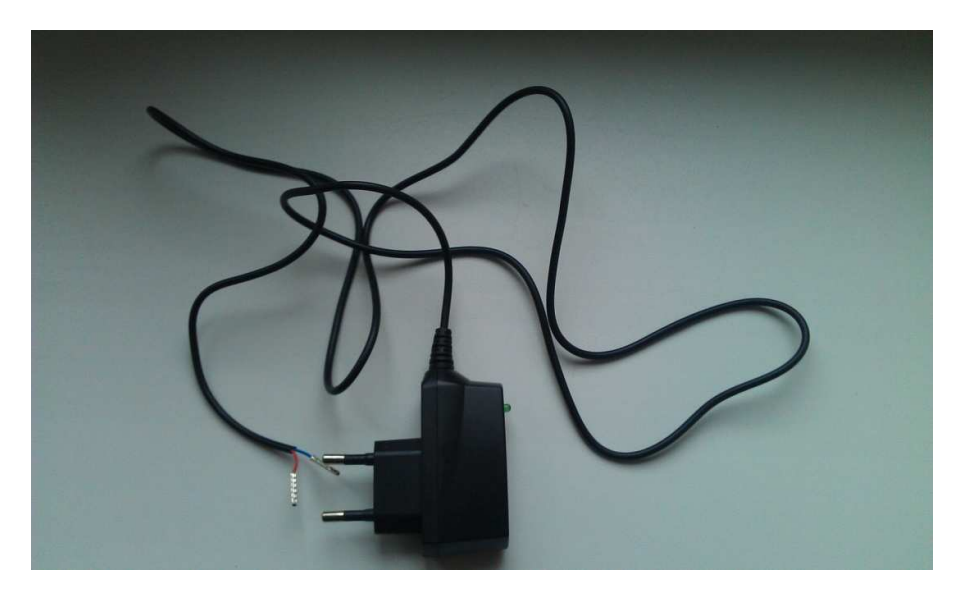

Рисунок 28 - Датчик наличия 220 В

Датчик позволяет определить наличия напряжения 220 В в розетке питания.

Датчики наличия 220В подключаются к IO линиям устройства NetPing IO v2. Всего можно подключить до 4х датчиков (по числу свободных IO линий), и каждый датчик будет отображаться в интерфейсе устройства как состояние IO линии, на которую он подключен. Для работы датчика IO линия должна быть сконфигурирована в интерфейсе устройства как «вход».

### NetPing IO v2

Для подключения датчика наличия 220В необходимо подключить синий провод от датчика к контакту GND (к любому контакту GND), а красный провод к одному из контактов Ю1, Ю2, Ю3 или Ю4 (см. Рисунок 29, на рисунке подключены к датчику разъемы Ю1 и GND).

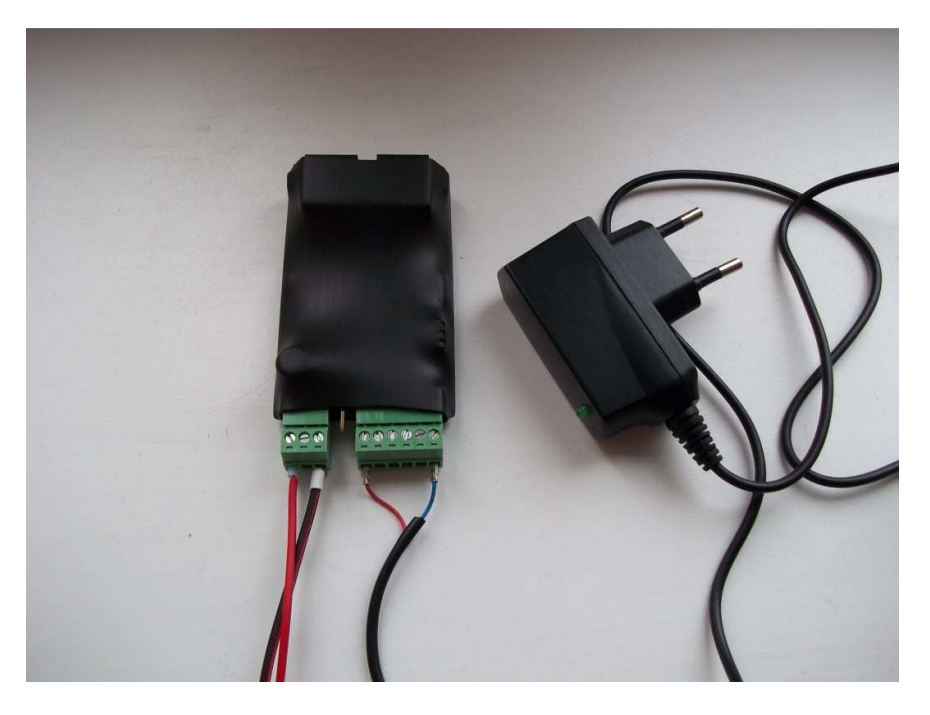

Рисунок 29 - Подключенный датчик наличия 220 В

При отсутствии напряжения на датчике, состояние соответствующей Ю линии – «0», когда напряжение присутствует – «1».

При пропадании внешних 220В или при включении может посылать TRAP сообщение на указанный IP.

# Технические характеристики

### Базовые параметры

- Возможность обновления ПО пользователем: Да
- Ethernet порт: 2x10/100BASE-T (встроенный switch)
- Кнопка сброса настроек в значения по умолчанию: Да
- Статический IP и MAC адрес: Да
- Встроеный whatchdog: Да
- Встроенный супервизор питания: Да

### Функциональность

- Встроенный web сервер: Да
- Управление устройством по SNMP: SNMP v1
- Поддержка Syslog: Да
- Синхронизация времени по NTP: Да
- Энергонезависимый журнал событий: Да
- Отправка SNMP TRAP по событиям: Да

### Подключение датчиков

- Количество универсальных Ю линий для подключения датчиков: 4
- Подключение датчика протечки: до 4-х датчиков
- Подключение датчика разбития стекла: до 4-х датчиков
- Подключение датчика удара: до 4-х датчиков
- Подключение датчика движения: до 4-х датчиков
- Подключение датчика наличия 220В: до 4-х датчиков
- Подключение датчика открытия/закрытия двери: до 4-х датчиков

### Физические характеристики

- Вес в упаковке: 0,070 кг
- Напряжение питания: От 7В до 12В
- Комплект поставки: устройство, упаковочный пакет
- Габариты в упаковке: пусто
- Габариты устройства: 0,08х0,05 (м)

# Дополнительная информация

На нашем сайте www.netping.ru вы можете найти следующую информацию об устройствах:

- Все данные производителя
- Часто задаваемые вопросы и ответы на них
- Сообщения о выходе новых версий устройства и программного обеспечения
- Обновления встроенного программного обеспечения

Если вы не нашли ответы на свои вопросы на нашем сайте, вы можете прислать нам запрос по электронной почте: support@netping.ru.

Если у вас есть пожелания по изменению функциональности устройств и программному обеспечению, и вам кажется, что была бы полезна еще какая-то модификация, напишите нам об этом по адресу support@netping.ru.

# Гарантийные обязательства

Изготовитель гарантирует нормальную работу изделия в течении 24 месяцев с момента покупки устройства при соблюдении Покупателем условий эксплуатации устройства (см. раздел «Технические характеристики»).

Гарантийные обязательства Производителя относятся только к поломкам устройства, которые произошли вследствие дефектов при производстве, как самого изделия, так и используемых компонент. В случае если в течение гарантийного срока производитель получит уведомление о наличии таких дефектов, он на свое усмотрение или выполнит ремонт изделия, или заменит его.

В случае, если производитель не в состоянии отремонтировать или заменить бракованное изделие в течение разумного времени, определяемого действующим законодательством, по желанию клиента, производитель в обмен на дефектное изделие может вернуть клиенту сумму, уплаченную за изделие в момент покупки.

Настоящая гарантия не относится к случаям, когда дефекты возникли из-за:

- неправильного использования,
- любых модификаций устройства без письменного разрешения производителя,
- вскрытия устройства, за исключением случаев, предусмотренных настоящим описанием,
- ремонта неавторизованным персоналом,
- использования устройства или его хранения за пределами допустимых значений температуры, влажности, давления и прочего,
- модификации программного обеспечения.